# 湖北省建设工程安全监督系统 (项目部)

小程序操作手册

服务电话: 027-87746866 027-67120973

## 目 录

| —        | 进入小程序  | 3 |
|----------|--------|---|
| <u> </u> | 登录小程序  | 3 |
| 三、       | 整改回复   | 4 |
| 四、       | 整改回复结果 | 5 |

## 一、进入小程序

打开微信搜索"安全监督",找到"建设工程安全监督",点击进入即 可。

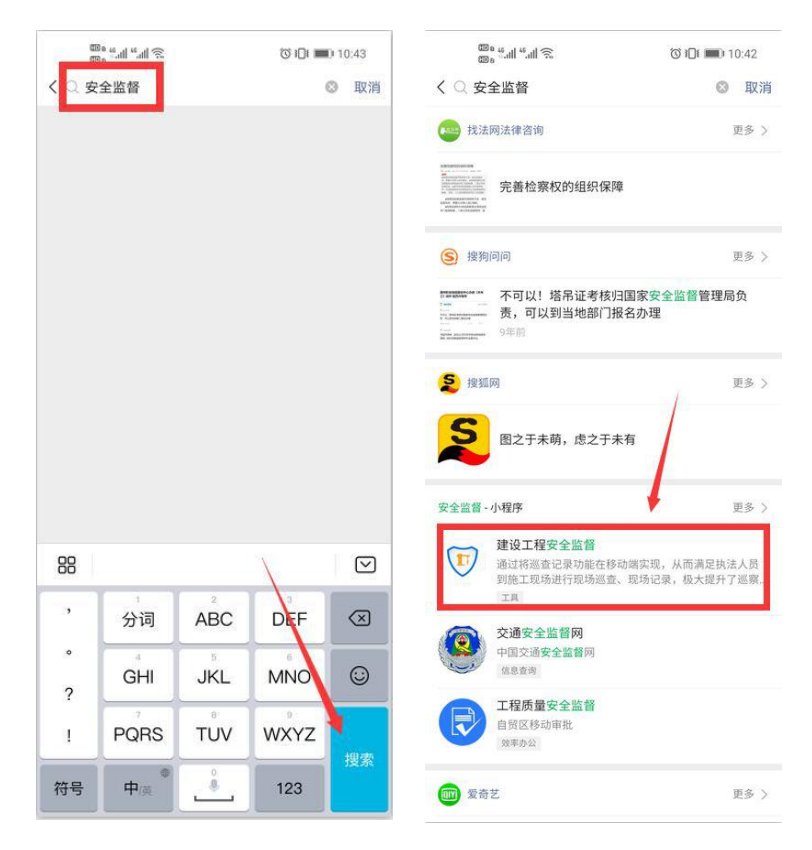

#### 二、登录小程序

打开**安全监督小程序,**点击"我的",如果您还没有登录,系统会提示 登录。点击"立即登录"按钮,在打开的页面输入用户名,密码完成登录。 项目部的账号为项目报监号,初始密码为 Aj1234567。

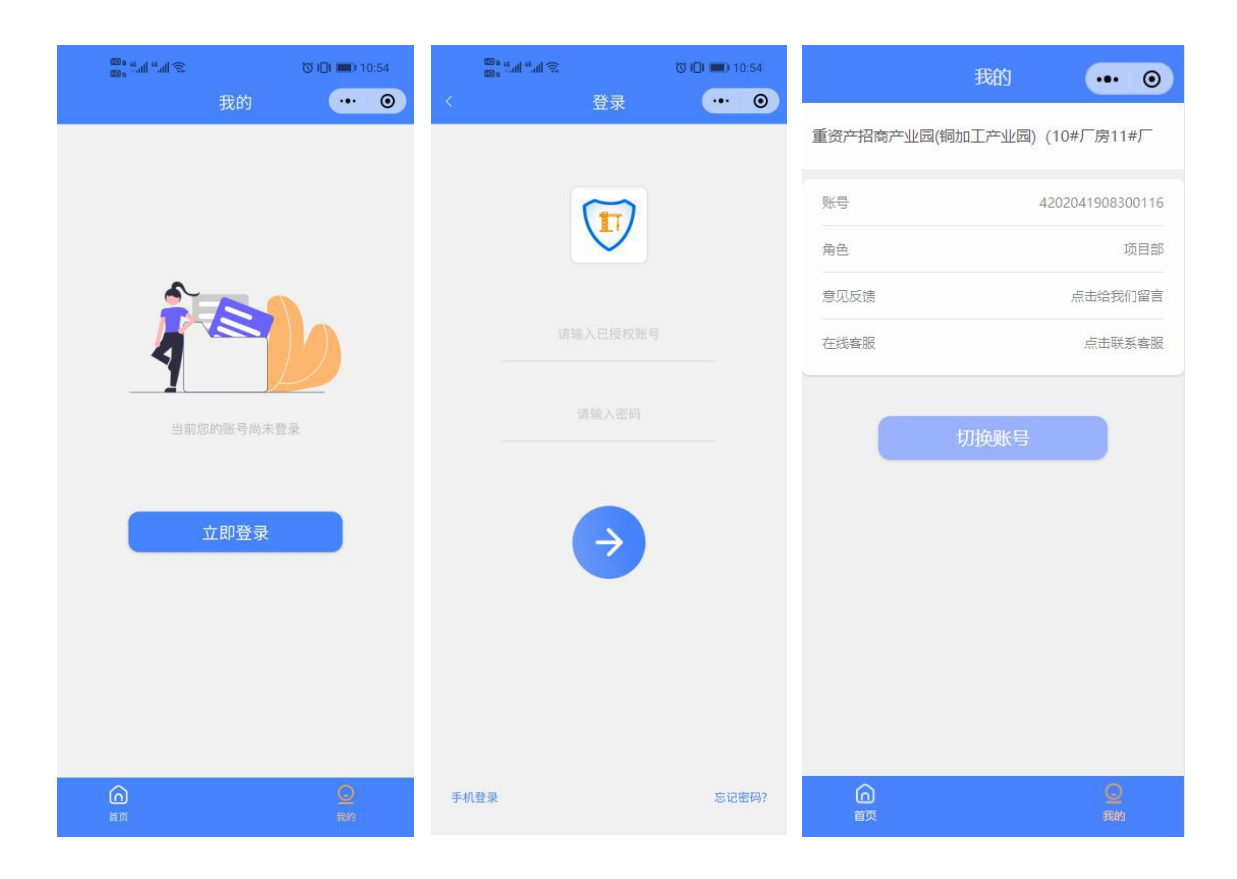

### 三、整改回复

打开**安全监督小程序,**点击"整改回复",在检查结果列表中,选择要回复的记录,点击"回复"按钮,填写回复内容并上传相关整改图片,保存。

确认回复信息无误后,在检查结果列表中,点击"提交"按钮,完成 整改回复操作。

| 安全监督 ••• 0                                                                                                    | < 整改回复 ●●● ④                                                                                                    |
|----------------------------------------------------------------------------------------------------|----------------------------------------------------------------------------------------------------|
| a. and the                                                                                                    | 「日本日本」 「日本日本」                                                                                                    |
| 湖北省建设工程<br>安全监督系统                                                                                                    | <ul> <li>重资产招商产业园 (1#厂房、2#厂 &gt;</li> <li>房、3#力公综合楼)</li> <li>計查给里·照明範改</li> </ul>                                                                                                    |
|                                                                                                    |                                                                                                    |
|                                                                                                    |                                                                                                    |
|                                                                                                    |                                                                                                    |
|                                                                                                    | 待回复 (部) 回复                                                                                                    |
| 整改回复    我的消息                                                                                                    | <ul> <li>重资产招商产业园 (1#厂房、2#厂 &gt;<br/>房、3#办公综合楼)</li> </ul>                                                                                                    |
| L 字个陪审Ton5                                                                                                    | 目 检查结果:限期整改                                                                                                    |
|                                                                                                    | A 抽查人:涂监督 (测试)                                                                                                    |
| 风险等级2级 5次                                                                                                    | ④ 抽查时间: 2020-09-08                                                                                                    |
|                                                                                                    |                                                                                                    |
| 当支持架可能变水流影响时未来取购冲(撞) 古的安全措施                                                                                                    | 监督员审核意见:                                                                                                    |
|                                                                                                    | 基本可以了                                                                                                    |
| 风险等级4级 4次                                                                                                    | 回复审核通过告知书                                                                                                    |
| 无防扬尘措施                                                                                                    |                                                                                                    |
|                                                                                                    | 哼~我是有底线的啦~                                                                                                    |
| 日本 3443                                                                                                    |                                                                                                    |
|                                                                                                    |                                                                                                    |
| · 整改回复 ••• ③                                                                                                    | < 整改回复 ••• 🔘                                                                                                    |
| < 整改回复 ••• • • • • • • • • • • • • • • • • •                                                                                                     | < 整改回复 ••• ⑥                                                                                                    |
| 整改回复     ・・・     ・     ・     ・     ・     ・     ・     ・     ・     ・     ・     ・     ・     ・     ・     ・     ・     ・     ・     ・     ・     ・     ・     ・     ・     ・     ・     ・     ・     ・     ・     ・     ・     ・     ・     ・     ・     ・     ・     ・     ・     ・     ・     ・     ・     ・     ・     ・     ・     ・     ・     ・     ・     ・     ・     ・     ・     ・     ・     ・     ・     ・     ・     ・     ・     ・     ・     ・     ・     ・     ・     ・     ・     ・     ・     ・     ・     ・     ・     ・     ・     ・     ・     ・     ・     ・     ・     ・     ・     ・     ・     ・     ・     ・     ・     ・     ・     ・     ・     ・     ・     ・     ・     ・     ・     ・     ・     ・     ・     ・     ・      ・     ・     ・     ・     ・     ・     ・     ・     ・     ・     ・     ・     ・     ・     ・     ・     ・     ・     ・     ・     ・     ・     ・     ・     ・     ・     ・     ・     ・     ・     ・     ・     ・     ・     ・     ・     ・     ・     ・     ・     ・     ・     ・     ・     ・     ・      ・     ・     ・     ・     ・     ・     ・     ・     ・     ・     ・     ・     ・     ・     ・     ・     ・     ・     ・     ・     ・     ・     ・     ・     ・     ・     ・     ・     ・     ・     ・     ・     ・     ・     ・     ・     ・     ・     ・     ・     ・     ・     ・     ・     ・     ・     ・     ・     ・     ・     ・     ・     ・      ・     ・     ・      ・      ・      ・      ・      ・      ・      ・      ・      ・      ・      ・      ・      ・      ・      ・      ・      ・      ・      ・      ・      ・      ・      ・      ・      ・      ・      ・      ・      ・      ・      ・      ・      ・      ・      ・      ・      ・      ・      ・      ・      ・      ・      ・      ・      ・      ・      ・      ・      ・      ・      ・      ・      ・      ・      ・      ・      ・      ・      ・      ・      ・      ・      ・      ・      ・      ・      ・      ・      ・      ・      ・      ・      ・      ・      ・      ・      ・      ・     ・     ・      ・      ・      ・      ・      ・      ・      ・      ・      ・      ・      ・      ・      ・      ・      ・      ・      ・      ・      ・      ・      ・      ・      ・     ・     ・     ・     ・     ・   | <                                                                                                    |
| <br>整改回复<br>●<br><br><br><br>●<br>                                                                                                    | <                                                                                                    |
|                                                                                                    | <                                                                                                    |
| 整改内容     ••• ①                                                                                                    | <                                                                                                    |
| 整改回复     •••     ••       整改内容     请填写整改内容       请填写整改内容       建设工程安全隐患整改报告(提示: 三方参建单位                                                                                                    |                                                                                                    |
| 客牧回复     ・・・・・・・・・・・・・・・・・・・・・・・・・・・・・・・・・・・・                                                                                                    | ( 啓牧回复 ・・・ ④<br>19世を おお 回夏 19世を 日本 回夏 19世を 日本 回夏 ● 重资产招商产业団 (1#厂房、2#厂 、<br>房、3#办公综合楼) 目 检查结果:限期整改 A 抽查人:涂监督(测试) ④ 抽查时间:2020-09-14 回夏待提文 設田 像衣 提交 ● 重资产招商产业団 (1#厂房、2#厂 、<br>房、3#办公综合楼)                                                                                                    |
| 客牧回复     ・・・・・・・・・・・・・・・・・・・・・・・・・・・・・・・・・・・・                                                                                                    | <ul> <li></li></ul>                                                                                                    |
| 客牧回复     •••     ••       整改内容<br>请項弓整改内容       建设工程安全隐患整改极告(提示: 三方参建单位<br>需盖章)                                                                                                    | <ul> <li></li></ul>                                                                                                    |
| 各牧回复     ●     ●       整政内容<br>请項写整改内容       建设工程安全總悬整政报告(提示: 三方参建单位<br>需盖單)       健康整政图片                                                                                                    | <ul> <li></li></ul>                                                                                                    |
| 整改回复       ●●●●●●         整改內容          请項弓整改內容          建设工程安全總惠整政报告(提示: 三方参建单位         業畫章)         使是整政图片         原整致图片                                                                                                    | <ul> <li>         を改し良         ・・・         ・・・         ・・・</li></ul>                                                                                                    |
| 整改回复       ●●●●●●         整改內容          请填写整改内容          建设工程安全隐康整改报告(提示: 三方参建单位:<br>漂盖章)         Dep整改图片         Dep整改图片                                                                                                    | <ul> <li>         各次回复         <ul> <li>● 登次产招商产业员(14)厂房、24)厂</li> <li>● 建资产招商产业员(14)厂房、24)厂</li> <li>&gt; 房、34功公综合楼)</li> <li>目 检查结果:限期整改</li> <li>△ 抽查时间: 2020-09-14</li> </ul> </li> <li> <ul> <li>● 加查时间: 2020-09-14</li> </ul> </li> <li> <ul> <li>● 加查时间: 2020-09-14</li> <li>● 國友待提交</li> <li>● 加查大: 涂监督(测试)</li> <li>● 建资产招商产业员(14)厂房、24)厂</li> <li>&gt; 成本</li> <li>● 加查时间: 2020-09-08</li> </ul> </li> <li> <ul> <li>● 加查时间: 2020-09-08</li> </ul> </li> <li> <ul> <li>● 加查时间: 2020-09-08</li> </ul> </li> <li> <ul> <li>● 加查时间: 2020-09-08</li> <li>● 加查时间: 2020-09-08</li> <li>■ 拉查指索核意见:</li> <li>■ 近 : 淡达音(测试)</li> <li>● 短音校通知</li> </ul> </li> </ul>                                                                                                    |
| を改回复         ・・・・・・・・・・・・・・・・・・・・・・・・・・・・・                                                                                                    | <ul> <li>             登録(回復)             ●●●●●●●●●●●●●●●●●●●●●●●●●</li></ul>                                                                                                    |
| by Dep      on      on     finderStandshare     finderStandshare | Notes       Antes       Outes       Outes         Notes       Antes       Antes       Outes         ● 重资产招商产业回(14厂房、24厂 、       人       人       人         ● 重资产招商产业回(14厂房、24厂 、       人       人       人         ● 重资产招商产业回(14厂房、24厂 、       人       人       人         ● 重资产招商产业回(14厂房、24厂 、       人       人       人         ● 重资产招商产业回(14厂房、24厂 、       人       人       人         ● 重资产招商产业回(14厂房、24厂 、       人       人       人         ● 重资产招商产业回(14厂房、24厂 、       人       人       人         ● 重资产招商产业回(14厂房、24厂 、       人       人       人         ● 重资产招商产业のののの       日       人       人       人         ● 加速前回:2020-09-08       日       人       人       人         ● 加速       1.202-09-08       日       日       人         ● 加速       1.202-09-08       日       日       日       日       日         ● 四東市       1.202-09-08       日       日       日       日       日       日       日       日       日       日       日       日       日       日       日       日       日       日       日       日       日       日       日       日 |

## 四、整改回复结果

监督员审核后,会有两种结果:

审核通过:流程结束。

审核不通过:需要重新回复整改,操作方式同上述操作。